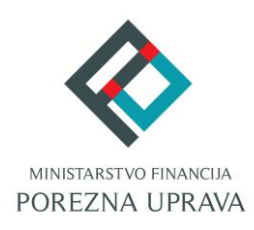

## Jedinstveni portal Porezne uprave ePorezna

# Priručnik za instalaciju Google Chrome dodatka (Opera Preglednik)

#### **OPERA PREGLEDNIK - UVOD**

Opera preglednik s verzijom 32 na dalje ima tehnološke promjene zbog kojih nije moguće izvršavanje programa u Javi koji se inače koristi u sustavu JPPU ePorezna za elektroničko potpisivanje i dostavu obrazaca JOPPD, OPZ-STAT-1, PD-IPO i U-RA obrasca. S obzirom na te izmjene Porezna uprava je izradila prilagođeno rješenje sukladno tehnološkim promjenama Opera preglednika.

Za navedenu funkcionalnost korisnici Opera preglednika trebaju instalirati Google Chrome dodatak dostupan u Chrome web-trgovini i pripadnu programsku podršku koja se može preuzeti kroz aplikaciju JPPU ePorezna.

Aplikacija JPPU ePorezna pri uporabi će provjeriti tražene preduvjete za rad te će omogućiti preuzimanje i instalaciju.

#### INSTALACIJA GOOGLE CHROME DODATKA

Kod prvog pokretanja Opera preglednika s novim prilagođenim rješenjem, prilikom potpisivanja obrasca ili dostave JOPPD, OPZ-STAT-1, PD-IPO ili U-RA obrasca, pojavljuje se dijaloški okvir za provjeru preduvjeta. Za navedenu funkcionalnost korisnici Opera preglednika prilikom uvoza i/ili potpisivanja obrasca trebaju instalirati Google Chrome dodatak i pripadnu programsku podršku koja se može preuzeti kroz aplikaciju ePorezna. Aplikacija ePorezna će prikazati dijaloški okvir za tražene preduvjete za rad te omogućiti preuzimanje i instalaciju.

Prijavite se u aplikaciju JPPU ePorezna na poveznici: <u>https://e-porezna.porezna-uprava.hr/</u>

Kako bi instalirali "Google Chrome dodatak" potrebno je kliknuti na gumb "Preuzimanje".

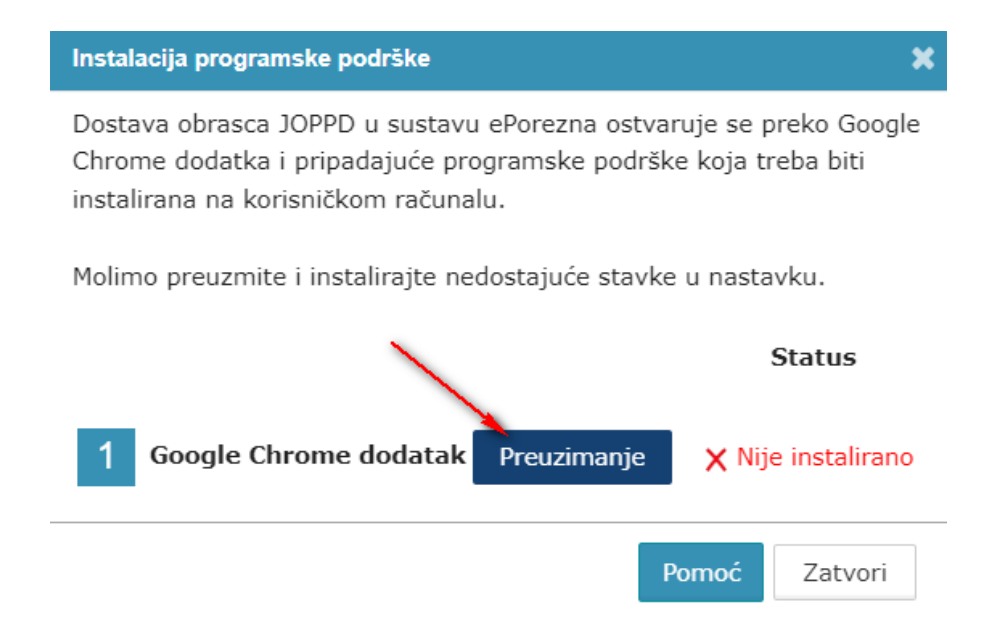

Priručnik za instalaciju Google Chrome dodatka (Opera preglednik) - v2

Nakon odabira gumba "Preuzimanje" otvara se prozor u Chrome web-trgovini te je potrebno odabrati gumb "**Add to Chrome**" ("**Dodaj u Chrome**") kako bi dodali ePorezna dodatak u Google Opera preglednik.

| G                                                                                                | <ul> <li>B Utburning KNUL datatele. X &amp; Förstars - Chrome Web 11: X</li> <li>C 88 &amp; driverse google.com/webstore/stefal/sporem.jemblachheighglulandogjidlehidj</li> </ul>                                                                                                    | ± ■ =<br>• |
|--------------------------------------------------------------------------------------------------|----------------------------------------------------------------------------------------------------|------------|
|                                                                                                  | chrome web store                                                                                                    | Sign in    |
| 2<br>2<br>3<br>3<br>3<br>3<br>3<br>3<br>3<br>3<br>3<br>3<br>3<br>3<br>3<br>3<br>3<br>3<br>3<br>3 | Home > Extensions > ePorezna  Add to Chrome  Porezna orezna-upreva.hr  et a d d to Chrome  Add to Chrome  Add to Chrome Add to Chrome Add to Chrome A |            |
| 0 A 0                                                                                            | Overview Privacy practices Reviews Support Related                                                                                                    |            |
| ©<br>©<br>\$                                                                                     | <complex-block></complex-block>                                                                                                    |            |
|                                                                                                  | • • • • • •                                                                                                    |            |

Potrebno je odabrati gumb "Add exstension" ("Dodaj proširenje") kako bi potvrdili odabir.

| 0                | 🔋 Učitavanje XML datoteke 🛛 🗙 🚔 ePorezna - Chrome Web St: 🗙 🕂                          | Contraction in the                                                                                  |           |
|------------------|----------------------------------------------------------------------------------------|----------------------------------------------------------------------------------------------------|-----------|
|                  | < > C BB a chrome.google.com/webstore/detail/eporezna/emlbkchhelghgkiafndogjicllehidjl |                                                                                                    | [2] [2]   |
|                  | 👩 chrome web store                                                                     | Add "ePorezna"?                                                                                     | 🔹 Sign in |
|                  |                                                                                        | This extension is not from the Opera addons store, so its contents have not been verified by Opera. |           |
| 0                | Home > Extensions > ePorezna                                                           | It can:<br>Read and change all your data on all websites                                            |           |
| 0                | \infty ePorezna                                                                        | Communicate with cooperating native applications                                                    | Checking  |
| 0                | 🖉 e-porezna.porezna-uprava                                                             | Add extension Cancel                                                                                |           |
| 0                | ★★★★ 0 (i)   Pro                                                                       | ductivity 545 users                                                                                 |           |
| $\triangleright$ |                                                                                        |                                                                                                    |           |
| $\heartsuit$     | Overview                                                                               | Privacy practices Reviews Support F                                                                 | felated   |

Prikazat će se informativna poruka "**ePorezna has been added to Opera**" ("*Proširenje ePorezna je dodano u Opera*").

| C | 😫 Učitavanje XML distoteke X 💩 ePorezna - Chrome Web S: X +                                  |                                   | ×   |
|---|----------------------------------------------------------------------------------------------|-----------------------------------|-----|
|   | . C 88 🔒 chrome.google.com/webstore/detail/eporezna/emlbkchheighgkiafndogjicliehidjl/related | KO > C < G 🖀 7 📼                  | ) ± |
|   | a chrome web store                                                                           | ePorezna has been added to Opera. |     |
|   | Home > Extensions > ePorezna                                                                 |                                   |     |
| 0 | ePorezna<br>erporezna porezna - uprava.kr                                                    | Remove from Chrome                |     |

Proširenje je vidljivo na kartici Exstensions (Proširenja).

Priručnik za instalaciju Google Chrome dodatka (Opera preglednik) - v2

| C B              | Jčitavanje XML datoteke 🛛 🗙 🛓 👼 ePorezna | na - Chrome Web S: X 🛈 Extensions X 🗢 |                   | Q                |
|------------------|------------------------------------------|---------------------------------------|-------------------|------------------|
|                  | C 88 O extensions                        |                                       |                   | @♡ \$ \$ ± ■ #   |
|                  | O Extensions                             |                                       | Search extensions | Q Developer mode |
| -                |                                          |                                       |                   |                  |
| 0                | Extensions                               | All Updates Enabled Disabled          |                   |                  |
| 0                | Keyboard shortcuts                       |                                       |                   |                  |
| 0                | Get more extensions                      | ePorezna X<br>Version 3.0.2           |                   |                  |
|                  |                                          | Dodatak za rad sa sustavom ePorezna.  |                   |                  |
| 0                |                                          |                                       |                   |                  |
| $\triangleright$ |                                          | Details Disable Remove                |                   |                  |
|                  |                                          | Allow in Incognito                    |                   |                  |
| $\odot$          |                                          | Allow access to search page results   |                   |                  |
| 3                |                                          |                                       |                   |                  |

Zatvorite karticu koja prikazuje *Extensions (Proširenja)* te se pozicionirajte na karticu ePorezna aplikacije. Status instalacije Google Chrome dodatka promijenit će se iz **"Nije instalirano"** u **"Instalirano"** te je time potvrđeno uspješno instaliranje ePorezna dodatka u Opera preglednik.

| Instalacija programske podrške                                                                                                    | ×                  |  |  |  |
|----------------------------------------------------------------------------------------------------|--------------------|--|--|--|
| Dostava obrasca JOPPD u sustavu ePorezna ostvaruje se preko Google<br>Chrome dodatka i pripadajuće programske podrške koja treba biti<br>instalirana na korisničkom računalu. |                    |  |  |  |
| Molimo preuzmite i instalirajte nedostajuće stavke                                                                                                    | u nastavku.        |  |  |  |
|                                                                                                    | Status             |  |  |  |
| 1 Google Chrome dodatak Preuzimanje                                                                                                    | 🗸 Instalirano      |  |  |  |
|                                                                                                    | Verzija: 3.0.2     |  |  |  |
| 2 Programska podrška Preuzimanje                                                                                                    | 🗙 Nije instalirano |  |  |  |
| Pe                                                                                                    | omoć Zatvori       |  |  |  |

#### INSTALACIJA PROGRAMSKE PODRŠKE

Za instalaciju Programske podrške također je potrebno odabrati gumb "Preuzimanje"

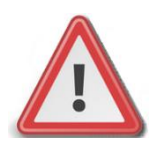

NAPOMENA: Za instalaciju programske podrške za potpisivanje obrasca potrebno je posjedovati administratorska prava na računalu. Ako korisnik nije Administrator na računalu, instalacija neće biti moguća.

| Instalacija programske podrške                                                                                                    | ×                        |  |  |  |
|----------------------------------------------------------------------------------------------------|--------------------------|--|--|--|
| Dostava obrasca JOPPD u sustavu ePorezna ostvaruje se preko Google<br>Chrome dodatka i pripadajuće programske podrške koja treba biti<br>instalirana na korisničkom računalu. |                          |  |  |  |
| Molimo preuzmite i instalirajte nedostajuće                                                                                                    | e stavke u nastavku.     |  |  |  |
|                                                                                                    | Status                   |  |  |  |
| 1 Google Chrome dodatak Preuzin                                                                                                    | nanje 🗸 Instalirano      |  |  |  |
|                                                                                                    | Verzija: 3.0.2           |  |  |  |
| 2 Programska podrška Preuzin                                                                                                    | nanje 🗙 Nije instalirano |  |  |  |
|                                                                                                    | Pomoć Zatvori            |  |  |  |

Prilikom odabira gumba "**Preuzimanje**" preuzet će se programska podrška koju je moguće otvoriti klikom na instalaciju u gornjem desnom kutu Opera preglednika na vašem računalu.

|             |                                                                                                    | -   |   |
|-------------|----------------------------------------------------------------------------------------------------|-----|---|
| 0           | Obrazac JOPPD - dostava Potema / Obrasci / <u>20930 - dostava</u><br>Ovde ja mojuća dostaviti dastavati ostalizutem prencima, porecu na duhodak i prencu za obvecna exiguranja                                                                                                    | - @ |   |
| ● A · D Ø ● | Učlavanje XML, datoteke<br>Otstrana dor<br>Destava obrasa JOPPU s ustavu ePorezna ostvaruje se preko Google<br>Chrone dodatka i pripadajuće programske podrške koje treba biti<br>instalirana na korisničkom računalu.<br>Molimo preuzmite i instalirajte nedostajuće stavke u nastavku. |     | 0 |
| \$          | Status       1     Google Chrome dodatat     Prezzinanje     Instalirano       Verzija: 3.0.2       2     Programska podrška     Prezzinanje     X teje instalirano                                                                                                    |     |   |

Prilikom odabira preuzete programske podrške otvara se ekran za spremanje programske podrške. Istu je potrebno spremiti odabirom gumba "**Save**" (ili "Spremi").

| <b>⋺</b>              | Downloads                           |               |      | ✓ ✓ f Sea | rch Downloads | Q |
|-----------------------|-------------------------------------|---------------|------|-----------|---------------|---|
| Organize 👻 New f      | older                               |               |      |           |               | 0 |
| Favorites     Desiten | Name                                | Date modified | Туре | Size      |               | _ |
| Desktop               |                                     |               |      |           |               |   |
| 🖳 Recent Places       |                                     |               |      |           |               | 1 |
| 🛛 🥽 Libraries         |                                     |               |      |           |               |   |
| 🛛 🖳 Computer          |                                     |               |      |           |               |   |
| 🛛 🙀 Network           |                                     |               |      |           |               |   |
|                       |                                     |               |      |           |               |   |
|                       |                                     |               |      |           |               |   |
|                       |                                     |               |      |           |               | - |
| File name: eF         | oreznaProgramskaPodrska_v1_0_31.exe |               |      |           |               | - |
| Save as type: Ap      | plication (*.exe)                   |               |      |           |               | - |

Ako ste uspješno dodali dodatak, pojavit će se skočni prozor u gornjem desnom kutu te obavijest o uspješno instaliranom dodatku ePorezna.

Potrebno je odabrati ikonu mape " — " koja vodi na navigaciju u mapu "Downloads"/ "Preuzimanja" na Vašem računalu te zatim odabrati programsku podršku ili dvoklikom miša pokrenuti akciju za instalaciju.

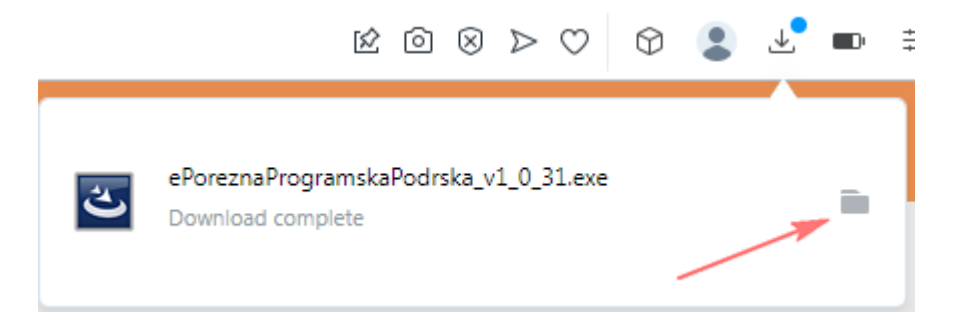

Prilikom instalacije pratite čarobnjak za instalaciju. Na prvom ekranu potrebno je odabrati "Next"

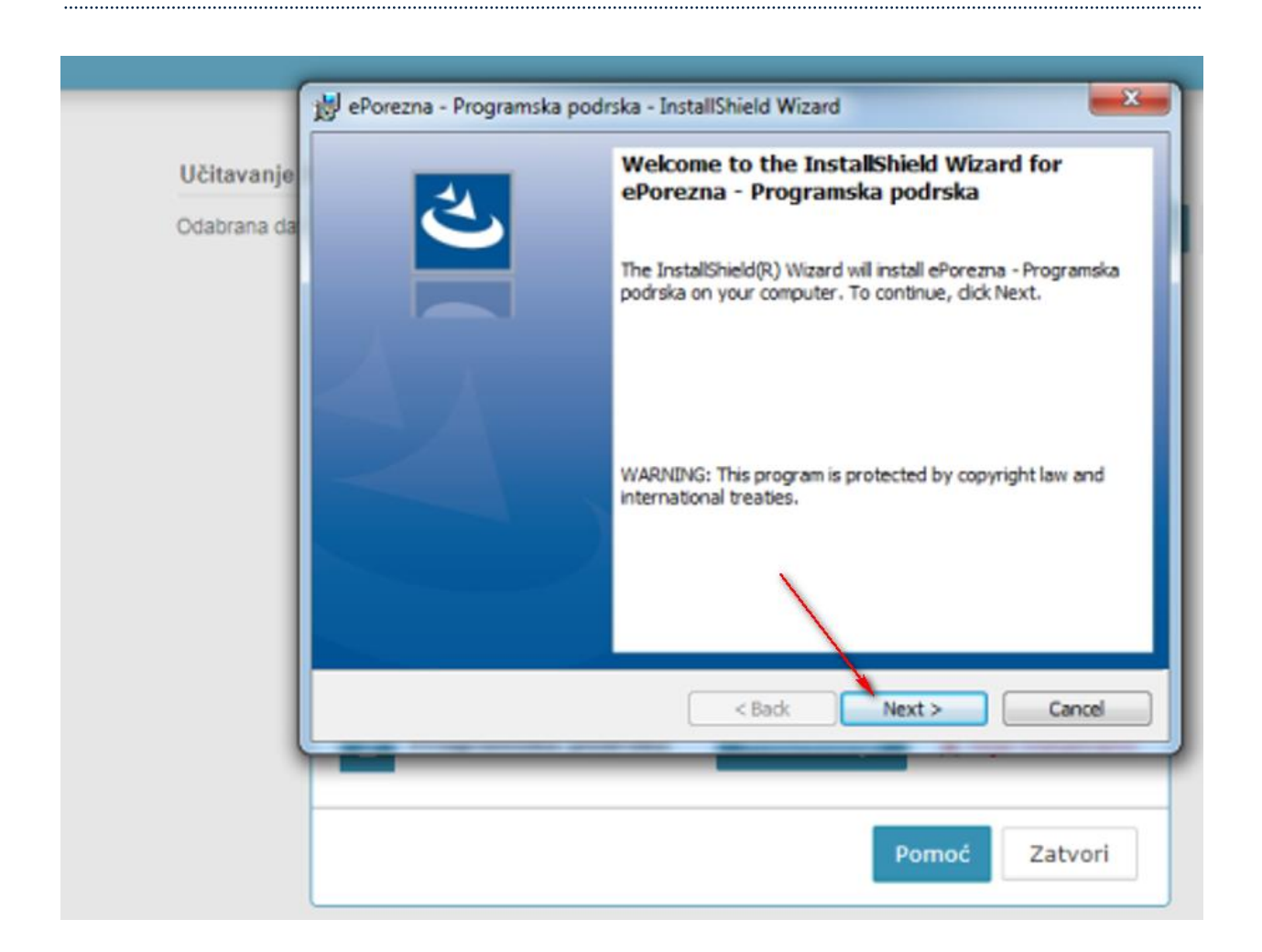

Zatim odaberite "Install".

|            | Ready to Install the Program                             |                                        |
|------------|----------------------------------------------------------|----------------------------------------|
| čitavanje  | The wizard is ready to begin installation.               |                                        |
| dabrana da |                                                          |                                        |
|            | If you want to review or change any of your installation | n settings, click Back. Click Cancel t |
|            | Current Settings:                                        |                                        |
|            | Setup Type:                                              |                                        |
|            | Typical                                                  |                                        |
|            | Destination Folder:                                      |                                        |
|            | C:\Program Files (x86)\                                  |                                        |
|            | User Information:                                        | 1                                      |
|            | Name:                                                    |                                        |
|            | Company:                                                 |                                        |
| In         | talSheld                                                 |                                        |
|            | < Back                                                   | Rinstal Cance                          |
|            |                                                          |                                        |
|            |                                                          |                                        |
|            |                                                          |                                        |

Za završetak instalacije odaberite "Finish".

.....

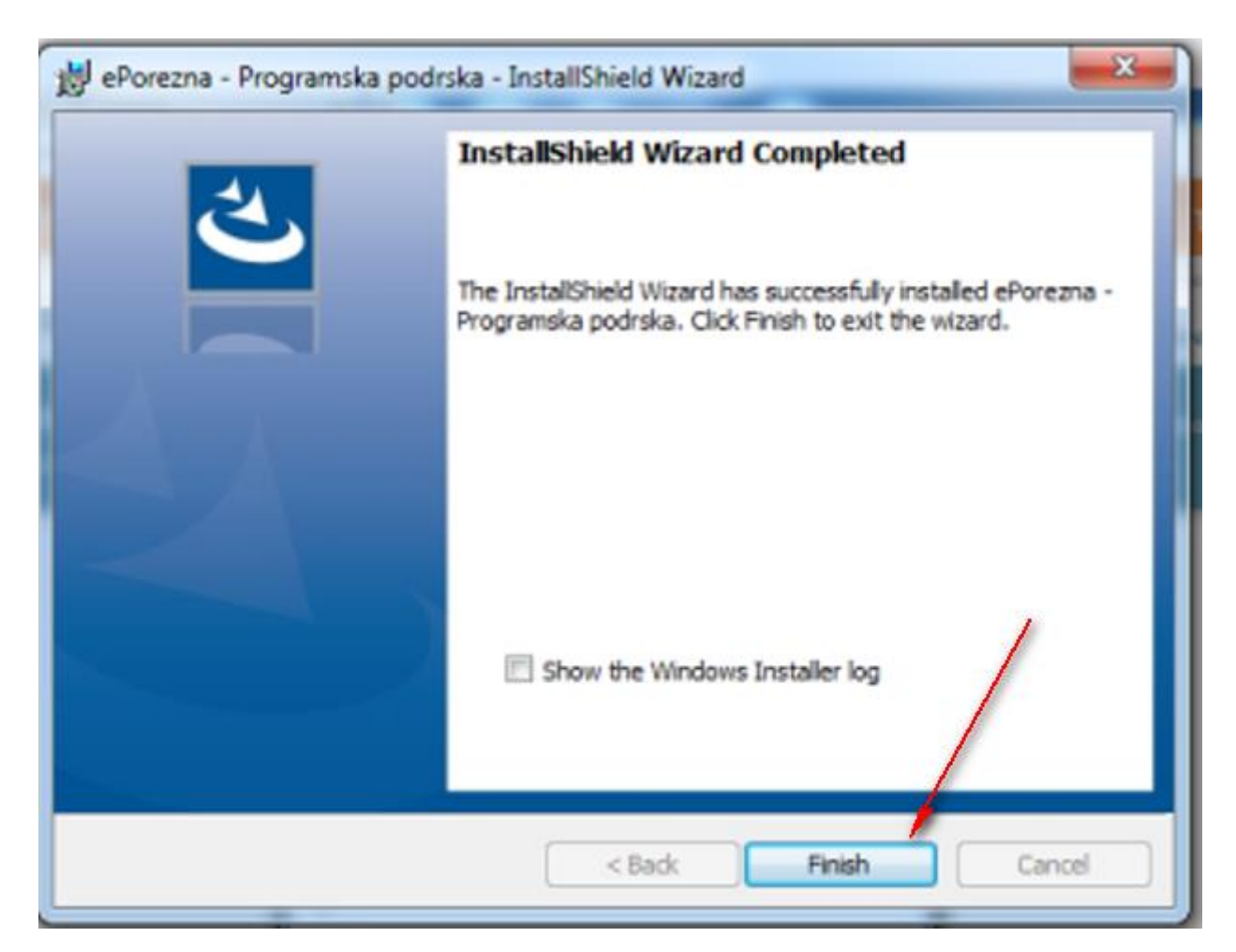

Sljedeće što treba napraviti je vratiti se u aplikaciju ePorezna u kojoj bi trebali vidjeti da je potvrđeno instaliranje Programske podrške promjenom statusa u "**Instalirano**".

| Odabrana dato | Instalacija programske podrške                                                                                                   | ×                                                   |
|---------------|----------------------------------------------------------------------------------------------------|-----------------------------------------------------|
|               | Dostava obrasca JOPPD u sustavu ePorezna o<br>Chrome dodatka i pripadajuće programske po<br>instalirana na korisničkom računalu. | ostvaruje se preko Google<br>odrške koja treba biti |
|               | Molimo preuzmite i instalirajte nedostajuće s                                                                                    | tavke u nastavku.                                   |
|               |                                                                                                    | Status                                              |
|               | 1 Google Chrome dodatak Preuziman                                                                                                | nje 🗸 Instalirano                                   |
|               |                                                                                                    | Verzija: 3.0.2                                      |
|               | 2 Programska podrška Preuzima                                                                                                    | nje 🗸 Instalirano                                   |
|               |                                                                                                    | Verzija: 1.0.31                                     |
|               |                                                                                                    | Pomoć Zatvori                                       |

Time je instalacija programske podrške završena. Prilikom idućeg pokušaja potpisivanja obrazaca ili dostave JOPPD obrasca više nije potrebno provoditi instalaciju programske podrške, osim u slučaju kada nastupi potrebno ažuriranje. Kako postupiti u slučaju kada se od vas zahtijeva ažuriranje programske podrške molimo provjerite u idućem poglavlju "Ažuriranje Google Chrome dodatka i Programske podrške (Opera preglednik)".

#### AŽURIRANJE GOOGLE CHROME DODATKA I PROGRAMSKE PODRŠKE

Ako je dostupno ažuriranje "Google Chrome dodatka", pojavljuje se sljedeći ekran.

Kako biste ažurirali Google Chrome dodatak potrebno je odabrati gumb "**Preuzimanje**" te izvršiti korake opisane u poglavlju "<u>Instalacija Google Chrome dodatka</u>"

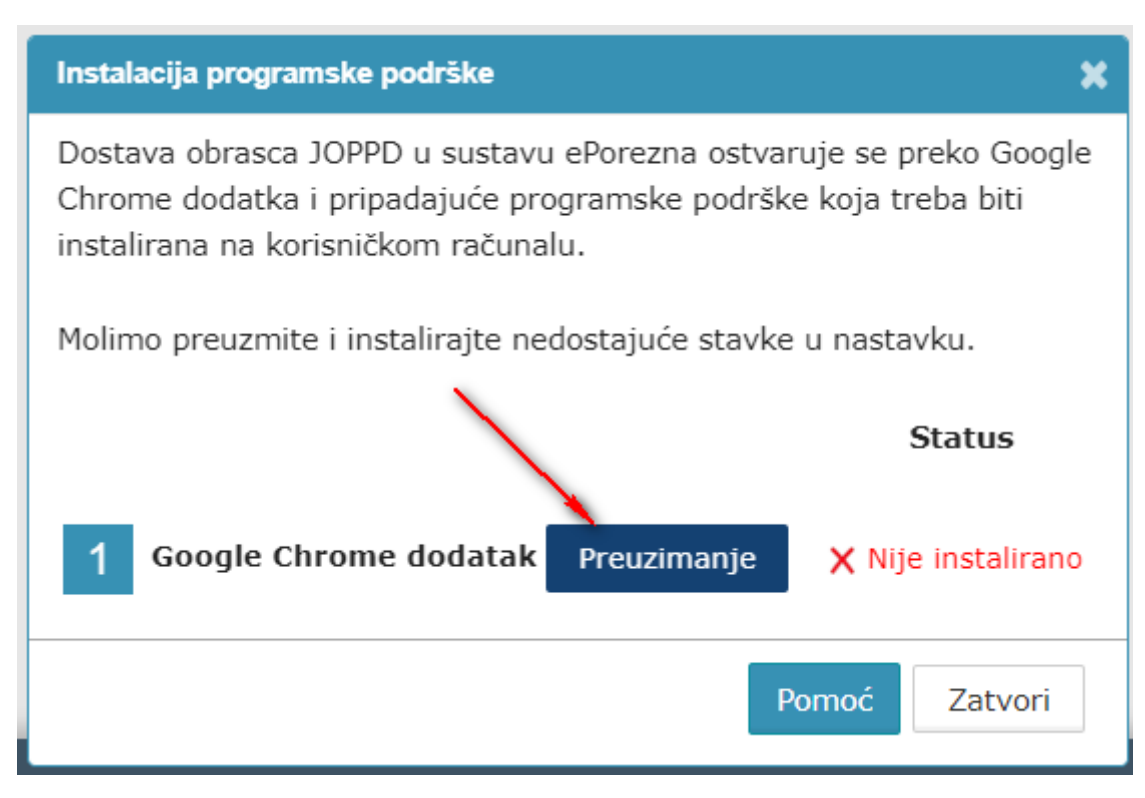

Ako je dostupno ažuriranje Programske podrške, pojavljuje se sljedeći ekran.

Kako biste ažurirali Programsku podršku potrebno je odabrati gumb "Preuzimanje" te izvršiti korake opisane u poglavlju "<u>Instalacija Programske podrške</u>".

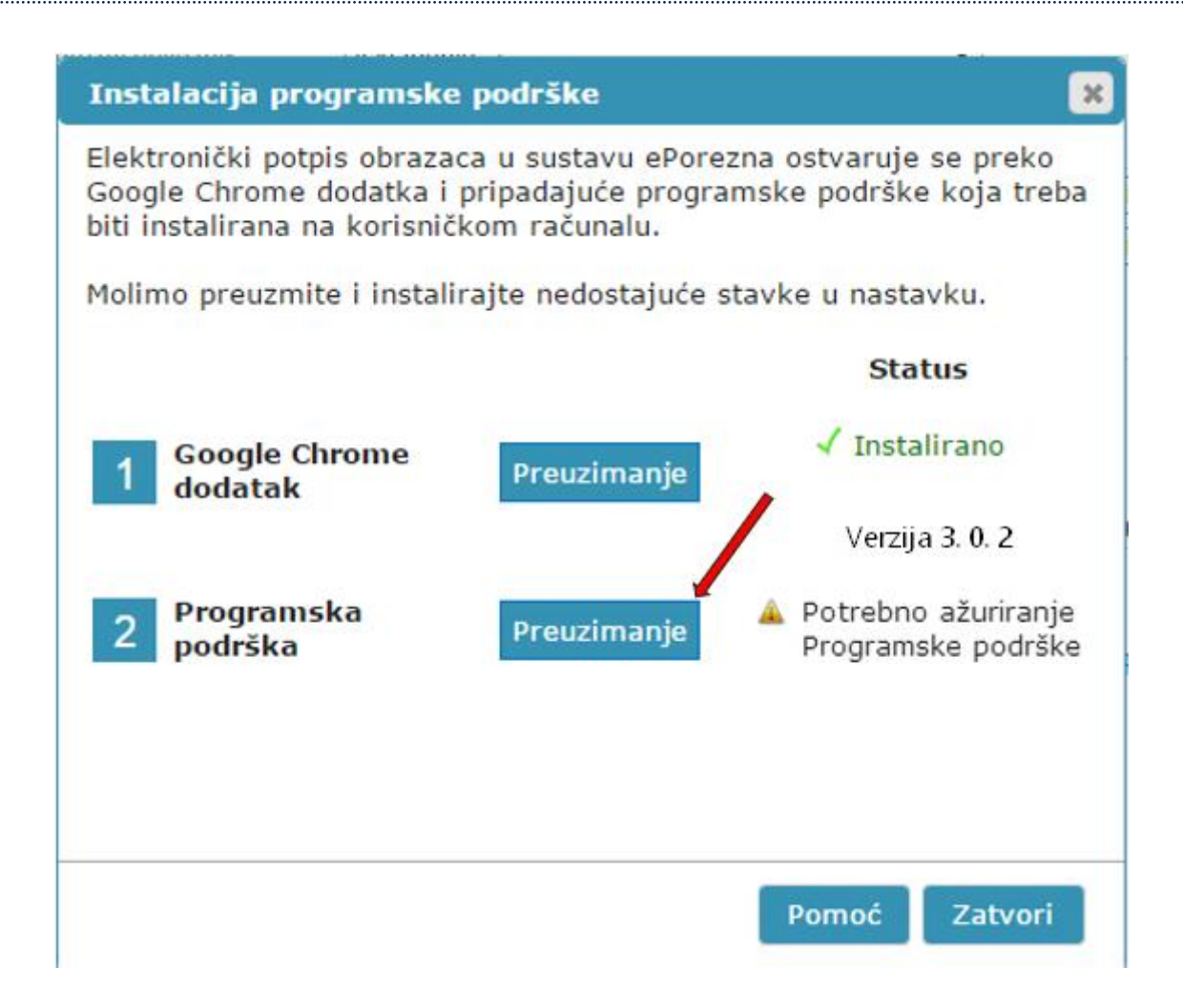

#### UKLANJANJE TRENUTNOG ILI PRETHODNOG GOOGLE CHROME DODATAKA 1.0.0

Kako biste uklonili Google Chrome dodatak iz Opera preglednika i/ili uklonili stariji Google Chrome dodatak 1.0.0. iz Opera preglednika potrebno je napraviti sljedeće:

Odabrati padajući izbornik odabirom ikone "  $^{\bigcirc}$  " u Opera pregledniku i zatim opciju "**Manage extensions...**"/"Upravljanje proširenjima...".

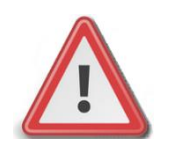

NAPOMENA: JPPU ePorezna neće raditi ispravno ukoliko se u "Proširenjima" Opera preglednika nalazi dvije ili više aktivnih proširenja. Potrebno je imati aktivirano jedno proširenje.

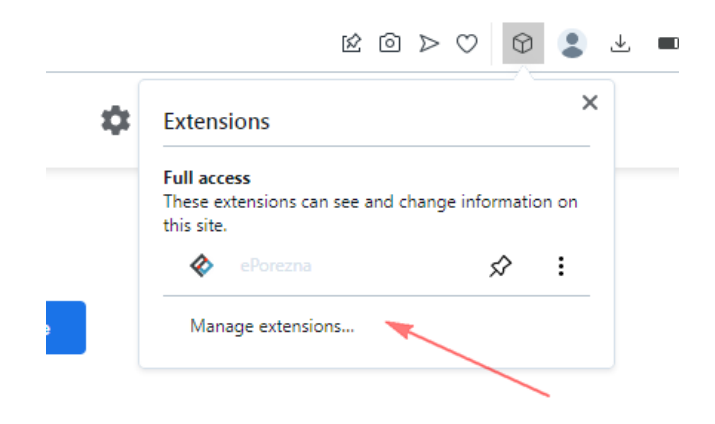

Pristupiti sučelju za pregled instaliranih proširenja možete i na način da u alatnoj traci za upis poveznice upišete:

### opera://extensions

Potrebno je za uklanjanje starog proširenja 1.0.0 ili trenutnog proširenja ePorezne odabrati gumb "**Remove**" ("**Ukloni**").

| Jčitavanje XML datoteke 🛛 🖌 흄 ePorezna - Chrom | e Web St X 🗇 Extensions X 🕂          |
|------------------------------------------------|--------------------------------------|
| C 88 O extensions                              |                                      |
| O Extensions                                   |                                      |
|                                                |                                      |
| Extensions                                     | All Updates Enabled Disabled         |
| Keyboard shortcuts                             |                                      |
| Get more extensions                            | ePorezna X<br>Version 3.0.2          |
|                                                | Dodatak za rad sa sustavom ePorezna. |
|                                                | Details Disable Remove               |
|                                                |                                      |
|                                                | Allow access to search page results  |
|                                                |                                      |
|                                                |                                      |
|                                                | Version 1.0.0                        |
|                                                | Dodatak za rad sa sustavom ePorezna. |
|                                                | Details Disable Remove               |
|                                                | Allow in Incognito                   |
|                                                | Allow access to search page results  |

.....

Potvrdite uklanjanje proširenja klikom na gumb "**Remove**" ("**Uklon**i") koji se prikazuje u gornjem desnom uglu.

| C                                                                                                | 😫 Učitavanje XML datoteke 🛛 🗙   🚔 ePorezna - Chrom | e Web S: X 🕅 Extensions X 🕂                                                                                                    | Q 📼 🖬 🖂                  |
|--------------------------------------------------------------------------------------------------|----------------------------------------------------|----------------------------------------------------------------------------------------------------|--------------------------|
|                                                                                                  | < > C BB O extensions                              |                                                                                                    | @ 🗘 🚸 🕃 T 🗰 🗄            |
|                                                                                                  | O Extensions                                       |                                                                                                    | Sea 🗞 Remove "ePorezna"? |
|                                                                                                  | <u>Extensions</u><br>Keyboard shortcuts            | Al Updates Enabled Disabled                                                                                                    | Remove Cancel            |
| 8<br>8<br>9<br>8<br>9<br>8<br>9<br>8<br>9<br>8<br>9<br>8<br>9<br>8<br>9<br>8<br>9<br>8<br>9<br>8 | Get more extensions                                |                                                                                                    |                          |
| ©<br>#<br>\$                                                                                     |                                                    | ePonezna Version 1.0.0 Dodatak za rad sa sustavom ePorezna.      Details Diable Ramove      Allow in Incognito      Allow access to search page results |                          |

Dodatak za Google Chrome je uklonjen iz Opera preglednika.

| C 88 O extensions                |                                                       | @ \ \ \ \ \ \ \ \ \ \ \ \ \ \ \ \ \ \ \ |
|----------------------------------|-------------------------------------------------------|-----------------------------------------|
| O Extensions                     |                                                       | Search extensions Q. Developer mode     |
| Extensions<br>Keyboard shortcuts | M Updates Enabled Disabled                            |                                         |
| Get more extensions              | eforera X Virinin 3.02 Dodda z and a subtrom eforera. |                                         |
|                                  | Details Disable Remove                                |                                         |
|                                  | Allow in Incognito                                    |                                         |
|                                  | Allow access to search page results                   |                                         |

#### UKLANJANJE PROGRAMSKE PODRŠKE S RAČUNALA

Kako biste uklonili programsku podršku iz sustava Windows napravite sljedeće:

- Otvorite "Control Panel"/"Settings"/"Apps and features" > "Programs"/"Add or remove programs" > "Programs and Features" / "Kontrolna ploča > Programi" > "Programi i značajke"
- 2. U popisu instaliranog softvera pronađite i klikom miša odaberite "**ePorezna Programska podrska**" te provedite uklanjanje ("**Uninstall**")

| Control Panel Home<br>View installed updates<br>Turn Windows features on or<br>off | All Control Panel Items      Programs and Features      Uninstall or change a program     To uninstall a program, select it from the list and then click Uninstall, Change, or Repair.      Organia = |                                         |              |         |                             |  |
|------------------------------------------------------------------------------------|----------------------------------------------------------------------------------------------------|-----------------------------------------|--------------|---------|-----------------------------|--|
|                                                                                    | Name                                                                                                    | Publisher                               | Installed On | Size    | Version                     |  |
|                                                                                    | 🕞 ePorezna - Programska podrska                                                                                                    | Porezna uprava                          | 15.3.2023.   | 7,84 MB | 1.0.31                      |  |
| 命 Home                                                                             |                                                                                                    | Apps & features                         |              |         |                             |  |
| Find a setting                                                                     | ٩                                                                                                    | ePorezna - Programska podrska<br>1.0.31 |              |         | <b>7,85 MB</b><br>2.2.2023. |  |
|                                                                                    |                                                                                                    |                                         |              |         |                             |  |
| Apps                                                                               |                                                                                                    |                                         |              |         |                             |  |